## EaseUS הוראות התקנת והפעלת תוכנת שחזור Data Recovery Wizard

## התוכנה המצורפת נרכשת בדרך כלל וניתנת לפריצה רק על־ידי Yaron'S Team, לכן אין להפיצה הלאה.

## <u>התקנת התוכנה:</u>

- EaseUS ) תחילה יש להקיש בכפתור הימני של העכבר על היישום של התוכנה (Data Recovery Wizard
  - 2. המתינו מספר שניות. <u>Yaron'S Team</u> יתקין ויבצע פריצה עבורכם לתוכנה.
- 3. במצב בו יש מספר משתמשים למחשב יש להתקין את התוכנה דרך מנהל המערכת (חשבון מקומי/משתמש ראשי).

## הפעלה ושימוש בתוכנה:

1 00:02:18

 לאחר שהתוכנה הותקנה - יופיע קיצור דרך על שולחן העבודה (בשם: EaseUS Data Recovery Wizard). יש ללחוץ עליו, התוכנה תעלה. כעת תופיע רשימת הדיסקים המחוברים למחשב, יש לבחור את הכונן הרצוי על־ידי לחיצה עליו (לתוכנה זו יש בעיה בקריאת שמות דיסקים ב-״עברית״ למרות שהיא תומכת ״עברית״).

| Select a loc<br>Hard Di | ation to start finding data | G |           |                                     |   |                 |  |
|-------------------------|-----------------------------|---|-----------|-------------------------------------|---|-----------------|--|
| •                       | Local Disk (C:)             |   | <b>\$</b> | שחזור (*:)<br>435.93 MB / 450.00 MB | • | Local Disk (*:) |  |
|                         |                             |   |           |                                     |   |                 |  |

- (מאנגלית: סריקה), Scan בתחתית חלון התוכנה מופיע כפתור עם המילה. יש ללחוץ עליו, הסריקה והשחזור מתחילים כעת.
- Executing Deep Scan... Found: \*\*\*\* החלון תופיע השורה הבאה: **3**. מאנגלית: מבצע סריקה עמוקה כולל \*\*\*\* קבצים. Filse

Executing Deep Scan... Found: 2540 files

Q Scan

4. כעת יש להמתין להופעת החלונית הבאה במקום חלונית הסריקה, חלונית זו מסמנת שהסריקה הושלמה.

| EaseUS Data Recovery Wizard                            |                       |
|--------------------------------------------------------|-----------------------|
| Quick Scan completed. Found: 6498 files (12.33 GB)     |                       |
| Oeep Scan completed. Found: 19240 files (41.54 GB)     |                       |
| 🖵 All File Types 🛛 🖾 Graphics 🗠 🎜 Audio 🕆 🖶 Document 🗠 | Video 🔽 🗹 Email 🗡 🗀 ( |
|                                                        | c in                  |

**5**. בצד השמאלי של המסך מופיעות שתי אפשרויות סריקות שהתוכנה ביצעה: Deep Scan Result .2 (תוצאות סריקה מהירה); Quick Scan Result .1 (תוצאות סריקה עמוקה).

האפשרות הראשונה מציגה את הקבצים שנמחקו לאחרונה, והאפשרות השניה מציג את כל הקבצים שהכיל הדיסק (הסריקה העמוקה מחלצת נפח זיכרון גדול יותר מזה של הכונן עצמו, ולכן יש לבחור באפשרות שחזור לדיסק גדול יותר: ראה להלן). יש לבחור באפשרות הרצויה:

| □ All File Types Graphics × □ Audio × 🖹 Document × 🕒 Video × Conter × |                                                                                                    |        |      |  |  |  |  |  |  |
|-----------------------------------------------------------------------|----------------------------------------------------------------------------------------------------|--------|------|--|--|--|--|--|--|
| Quick Scan result                                                     | Name                                                                                                    | Size 🔹 | Date |  |  |  |  |  |  |
| Deep Scan result V                                                    | Existing Partition(FAT32)                                                                                                    |        |      |  |  |  |  |  |  |
| > 0504164723 (G:)(54)                                                 | Search Strain Strain St |        |      |  |  |  |  |  |  |
|                                                                       |                                                                                                    |        |      |  |  |  |  |  |  |

- 6. אפשר להבחין בשורה שמעל 2 אפשרויות הסריקה ברשימת סוגי קבצים שונים
   7. אפשר להבחין בשורה שמעל 2 אפשרויות הסריקה ברשימת סוגי קבצים שונים (מצורף שטוחזרו, ראה סמלים סמוכים המציינים את סוג הקבצים המבוקש (מצורף Video Document עלילים; Document מסמכים; Other סרט; Email סרט; Email סרט; All File Types לשחזור 'כל סוגי הקבצים'.
- 7. המערכת תמיין את הסוג המבוקש ומימין יהיה ניתן לראות את התיקיות של הקבצים המערכת תמיין את הסוג המבוקש ומימין יהיה ניתן לקצים המבוקשים.
  7. הקבצים המבוקשים, כעת יש לסמן 'וי' בהתאם לקבצים המבוקשים.
  7. לחילופין אפשר לחפש קובץ או תיקיה מסוימים על ידי לחיצה על השורה מימין המסן: Search (מאנגלית: חיפוש), להקליד את הקובץ המבוקש ולהקיש.
  Enter.

| e | Path | í |
|---|------|---|

8. לסיום, לאחר בחירת הקבצים המבוקשים יש ללחוץ על הכפתור הכתום בתחתית המסך: Recover (תרגום חופשי: שחזר). המסך חלונית עם תפריט תיקיות מהמחשב, יש לבחור את התיקייה הרצויה, לאשר, והפריט ישוחזר לשם.

תהינו בכיף, צוות Yaron'S Team